| inar 181 X                 | X 2500-0002                                      | × Respired                                 | X ZBrithmen                          | intropy H              |
|----------------------------|--------------------------------------------------|--------------------------------------------|--------------------------------------|------------------------|
| webservices                | ar some natification can be followed the control |                                            | Google Drive                         | CneDrive               |
| B3 Stripte Storage Service | 79524-m i iii                                    | 2-5-00 · · · · · · · · · · · · · · · · · · | 1-7-195-1858<br>#-9-10 V ( 1-9-1858) | 3-8-1000 - 2000 - 2000 |
| ANTER ZOLAND               | Tetra C                                          | Daaim:Del870                               | Sealetti 🔐                           | naturgat               |
| B 105                      | K 9640                                           | 8 9005                                     | an brides                            | R POAR                 |

## FileGee でクラウドバックアップ

クラウドとの紐づけ設定を行うには、それぞれ提供元でアカウント作成、クラウド上の初期設定が必要になる場合がございます。

AWSの設定
汎用S3の設定
Dropboxの設定
Google Driveの設定
OneDriveの設定

|                       | FileGee2024企务                                 | 6ファイル同期・パップアップシステムクライアント例 - MIYAHABA                                                                                                    |                            | _               |                  | $\times$ |
|-----------------------|-----------------------------------------------|----------------------------------------------------------------------------------------------------|----------------------------|-----------------|------------------|----------|
| 97.5 設定;              | 元ディレクトリ                                       |                                                                                                    | ×                          |                 |                  | ۲        |
| ◆ 57<br>新規9スクの作成 ○ 57 | 📄 同期・パックス                                     | アップしようとするファイルの遅沢                                                                                                    |                            | 保存先             | ディレクトリ           |          |
|                       |                                               |                                                                                                    | ディ                         | レクトリ            | )                |          |
| タスク名称 元               | 元ファイル位置(0)                                    | このコンピュータディレクトリ或いはネットワーク共有化ディレクトリ ~                                                                                                    |                            |                 | 4                | i x 💽    |
| <                     | 元ファイルパス(P)<br>歴択したサブディレクトリと<br>【サブディレクトリとファイ) | このコンピュータデルクトリ或いはネットワーク共有化デルクトリ<br>このコンピュータでの標数のディレクトリとファイル<br>MTP(メディア転送プロトコル)デバイス<br>FTP(ファイル転送プロトコル)サーパ<br>SFTP(SSHファイル転送プロトコル)サーパ<br>(クラウトストレージ<br>FileGeeサーバーのクラウドストレージ<br>ファイルの選択(F)<br>「ク ラ ウ ド ・ ス ト レ ー ジ」」を選択 | 20<br>20<br>20<br>20<br>20 | 有<br>二 無<br>二 無 | 勤<br>勤<br>助<br>劝 |          |
| タスクログ                 |                                               |                                                                                                    |                            |                 |                  |          |
|                       |                                               |                                                                                                    | _                          |                 |                  |          |
| L                     | < 戻る(8)                                       | 次へ(N) > 売了 キャンセル ヘルブ                                                                                                    |                            |                 |                  |          |
|                       |                                               |                                                                                                    |                            |                 |                  |          |
| ラクスク進歩 2000           | ヴ                                             |                                                                                                    |                            |                 |                  |          |
| <u>₿</u> ポンライン        |                                               | 今回                                                                                                    | の起動が                       | 50 <b>日</b> 00  | 時29分03年          | ۵.       |

| 元ディレクトリ                                        |                                                            | ×  |
|------------------------------------------------|------------------------------------------------------------|----|
| 同期・パックアップ                                      | プしようとするファイルの選択                                             | l  |
| 目的のク<br>元ファイル位置(0)                             | ラウドサービスを選択したら「詳細設定」を押します。<br>ク <del>ラ</del> ウド・ストレージ ~     |    |
| クラウドストレージ(C)<br>元ファイルパス(P)<br>選択したサブディレクトリとファイ | Amazon S3<br>{汎用S3}<br>Dropbox<br>Google Drive<br>OneDrive | ごス |
| [サブディレクトリとファイルを含                               | \$む] ^ ファイルの選択(F)<br>∨                                     |    |
| < 戻る(B) ガ                                      | マへ(N) > 完了 キャンセル ヘルプ                                       |    |

| FileGee2024企業ファイル同期・パップアップシステムクライアント側 - |                             |         |      |                            | - [                    |          | $\times$ |
|-----------------------------------------|-----------------------------|---------|------|----------------------------|------------------------|----------|----------|
| 9スク 設定                                  | Amazon S3 設定 ×              |         | ×    |                            |                        |          | 0        |
| ● 97<br>新規9スクの作成<br>● 97<br>920名称<br>万  | amazon<br>web services      |         | ~    | トリ 保存<br>ディレク              | たディレク<br>トリ            | クトリ<br># | ×        |
|                                         | S3 Simple Storage Service   | 詳細設定(\$ | 5)   | 1                          |                        |          |          |
| <<br>タスクログ<br>登 目 1 2 面 1 図 0<br>時間     | ユーザーアカウントの設定<br>アクセスキーD(1 ① | ファイルの選択 | !(F) | に伴…<br> <br> スワ…  <br> パス… | 有 <u>幼</u><br>無効<br>無効 |          |          |
|                                         | OK キャンセル                    |         | ヘルプ  |                            |                        |          |          |
| 書タスク進捗 📳 タスク                            | ログ                          |         |      |                            |                        |          |          |
| 🧟 オンライン                                 |                             |         | 今回の起 | 動から0日                      | 00時29分                 | 分42秒     | .::      |

予め AWS 側で初期設定(アクセスキー、シークレットキー、バケット名)を済ませて下さい。

バックアップタスク作成~元ディレクトリ、若しくは(保存先ディレクトリ)の画面で設定が 行えます。

①アクセスキー(予め AWS のコンソールから取得が必要です)

②シークレットキー(予め AWS コンソールから取得が必要です)

③バケット(予め AWS コンソールで指定したバケット名を入力)

④バケット内にディレクトリを指定(若しくは作成する)する場合は、ここに入力します

⑤「接続テスト」ボタンを押し、成功すれば「OK」ボタンを押します。

|                  | FileGee2024企業ファイル同期・バップアップシステム クライアント側 -              |        | -             | -                 | $\times$ |
|------------------|-------------------------------------------------------|--------|---------------|-------------------|----------|
| タスク 設定           | 元ディレクトリ                                               | ×      |               |                   | 0        |
| ► 2 97<br>► 5 77 |                                                       |        | -             | Ē                 |          |
| 新規タスクの作成         |                                                       |        | り保存会          | 先ディレクト            | J        |
|                  | )王: Amazon S3に対応するすべてのストレーンは、「)九用S3」を使用することができ<br>ます。 |        | ディレクト         | IJ                |          |
| タスク名称 元          |                                                       | $\sim$ | 2             |                   | л × 🚺    |
|                  | エーリーアルリントの設定<br>詳細設定(S                                | )      |               |                   | 問題       |
|                  |                                                       |        | 有<br>(に伴… 無   | 有交力<br>無交力        |          |
|                  | シーカレットキー<br>③                                         |        | スワ 無<br>)パス 無 | 展交力<br><b>展交力</b> |          |
|                  | ± 4/4==7.5(m)                                         |        |               |                   |          |
| ,                | ファイルの選択                                               | (F)    |               |                   |          |
| タスクログ            | /ቫታット(B) ④                                            |        |               |                   |          |
| 🖻 🖹 🔒 🗊 🖾 🕻      | ディレクトリ(P) 🚺                                           |        |               |                   |          |
| 時間               | ок <i>キャンセル</i>                                       |        |               |                   |          |
| -                | < 戻る(B) 次へ(N) > 完了 キャンセル                              | ヘルプ    |               |                   |          |
|                  |                                                       |        | _             |                   |          |
| 書タスク進捗 🔮 タスクロ    | ヴ                                                     |        |               |                   |          |
| 🙎 オンライン          |                                                       | 今回の起   | 動から0日の        | 00時30分19          | 秒        |

汎用 S3 の場合、①~⑤までをサービス提供業者より予め発行される場合がございます 詳しくは、サービス提供元へお問合せ下さい。

【バックアップタスク作成~元ディレクトリ、若しくは(保存先ディレクトリ)の画面で設定が行えます】 ※事前にコンソールから取得、若しくはサービス提供元から開示された情報を入力して下さい。

①サーバー名:

②アクセスキー ID:

③シークレットキー:

④バケット:

⑤ディレクトリ:

⑤「接続テスト」ボタンを押し、成功すれば「OK」ボタンを押します。

| FileGee2024企業ファイル同期・バップアップシステムクライアント側 -                                                            |                           | - 🗆                     | $\times$ |
|----------------------------------------------------------------------------------------------------|---------------------------|-------------------------|----------|
| タスク     設定     元ディレクトリ     ×                                                                       |                           |                         | 0        |
|                                                                                                    | トリ 保存<br>ディレクト            | です。<br>売ディレクト<br>トリ     | J        |
|                                                                                                    | 3                         |                         | 中 × 💽    |
| ユーザーアカウントの設定 ①   ユーザー(U) 、   ユーザー(U) 、   オーソライズ: ③   ② オーソライズ(A)   ④ バインド(B) アカウントを作成   万ァイルの選択(F) | 2<br>に2(伴9<br>スワ9<br>)パス9 | <b>有效</b><br>無效力<br>無效力 |          |
| ○ ○ ○ ○ ○ ○ ○ ○ ○ ○ ○ ○ ○ ○ ○ ○ ○ ○ ○                                                              |                           |                         |          |

Dropbox の設定を行う場合、予めアカウント作成が必要です。

【バックアップタスク作成~元ディレクトリ、若しくは(保存先ディレクトリ)の画面で設定が行えます】

①「ユーザーの追加」を押します。

②「オーソライズ (A)」を押します。

ブラウザが起動し、サービスにログインする画面が表示されるので、ID/PASS を入力します。

ログイン後表示されたキーをコピーして下さい。

③「オーソライズ」先ほどコピーしたキーをここに貼り付けます。

④「バインド」ボタンを押す事でクラウドサービスと紐づきが完了します。

⑤「Dropbox フォルダ(T)」の参照ボタンを押す事でクラウド内のフォルダを選択できます。

| FileGee2024企業ファイル同期・パップアップシステムクライアント側 -                                         |      |                   |                |       | $\times$ |
|---------------------------------------------------------------------------------|------|-------------------|----------------|-------|----------|
| 9スク 設定 元ディレクトリ                                                                  | ×    |                   |                |       | 0        |
| ● ③ タス<br>GoogleDrive設定 ×<br>新規9スクの作成<br>● タス                                   |      | り保存               | 注<br>先ディ       | レクトリ  |          |
| タスク名称 元 Google Drive 詳細設定(S)                                                    | ~    |                   |                | ņ     | × 0      |
| 2 -ザ-アカウントの設定 1 2-ザ-の追加(C) オーソライズ: ③ 2 オーソライズ(A) ④/バインド(B) アカウントを作成 フォルダ(T) う   |      | に(半<br>:スワ<br>)パス | 有効<br>無効<br>無効 |       |          |
| 時間<br>○K キャンセル<br>< 戻3(B) 次へ(N) > 完了 キャンセル ヘル<br>■<br>■<br>■<br>■<br>■<br>タスクログ | ブ    |                   |                |       |          |
| 2 オンライン 4                                                                       | 今回の起 | 動から0日             | 100時31         | 1分30利 | .:       |

Google Drive の設定を行う場合、予めアカウント作成が必要です。

【バックアップタスク作成~元ディレクトリ、若しくは(保存先ディレクトリ)の画面で設定が行えます】

①「ユーザーの追加」を押します。

②「オーソライズ (A)」を押します。

ブラウザが起動し、サービスにログインする画面が表示されるので、ID/PASS を入力します。

ログイン後表示されたキーをコピーして下さい。

③「オーソライズ」先ほどコピーしたキーをここに貼り付けます。

④「バインド」ボタンを押す事でクラウドサービスと紐づきが完了します。

⑤「フォルダ(T)」の参照ボタンを押す事でクラウド内のフォルダを選択できます。

| FileGee2024企業ファイノ            | レ同期・バップアップシステム クライアント側   | -                   |                      | _              |       | $\times$ |
|------------------------------|--------------------------|---------------------|----------------------|----------------|-------|----------|
| <b>タスク</b> 設定 元ディレクトリ        |                          |                     | ×                    |                |       | 0        |
|                              | ×                        |                     | り保存                  | 「<br>す先デル      | ⁄ታኮሀ  |          |
| <u>タスク名称</u> 元<br>〇 7        | neDrive                  | ¥细铅定(C)             | ディレク                 | ŀIJ            | ņ     | × ③      |
| ユーザーアカウントの設定<br>ユーザー(U)      | ①<br>~ 🔏 ユーザーの追加(C)      | 57 (U 5 / A / A / A | 7<br>に伴<br>スワ<br>ンパス | 有効<br>無効<br>無効 |       | 品達報      |
| □-ド(D) ③<br>② オーソライズ(A) ④バイン | /ド(B)<br>アカウントを作成<br>(5) | ファイルの選択(F)          |                      |                |       |          |
| タスクログ OneDriveフォル            |                          |                     |                      |                |       |          |
|                              |                          |                     |                      |                |       |          |
| 時間                           | OK キャンセル                 |                     | -                    |                |       |          |
| < 戻る(B) 次へ                   | (N) > 完了 <b>キ</b> ャ      | マンセル ヘルプ            |                      |                |       |          |
|                              |                          |                     |                      |                |       |          |
| ■ タ人の進捗 ■ タ人クロク              |                          |                     |                      |                | Acath |          |
|                              |                          | 今回の                 | 旭期から0日               | 100時33         | 分53秒  |          |

OneDrive の設定を行う場合、予めアカウント作成が必要です。

【バックアップタスク作成~元ディレクトリ、若しくは(保存先ディレクトリ)の画面で設定が行えます】

①「ユーザーの追加」を押します。

②「オーソライズ (A)」を押します。

ブラウザが起動し、サービスにログインする画面が表示されるので、ID/PASS を入力します。

ログイン後表示されたキーをコピーして下さい。

③「オーソライズ」先ほどコピーしたキーをここに貼り付けます。

④「バインド」ボタンを押す事でクラウドサービスと紐づきが完了します。

⑤「OneDrive フォルダ」の参照ボタンを押す事でクラウド内のフォルダを選択できます。